| No. | 画面イメージ                                                           | 操作方法等                         |
|-----|------------------------------------------------------------------|-------------------------------|
| 1   | Q アプリケーション検索<br>:<br>Chrome デアドIMobile Fraxアプリ                   | 「e-Tax アプリ」をタップします。           |
| 2   | e-Taxアプリ<br>ご利用になる機能を選択してください。<br>Chromeが起動し、選択したサイトが表示さ<br>れます。 | 「e-Tax ソフト(SP 版)」をタッ<br>プします。 |
| 3   | ・ ・ ・ ・ ・ ・ ・ ・ ・ ・ ・ ・ ・ ・ ・ ・ ・ ・ ・                            | 「マイナンバーカードの読み取<br>りへ」をタップします。 |

## ● マイナンバーカードを利用した利用者情報の登録方法

| No. | 画面イメージ                                                                                                    | 操作方法等                                                                                                    |
|-----|----------------------------------------------------------------------------------------------------|----------------------------------------------------------------------------------------------------|
| 4   | ICカードセット案内 ¥<br>にカードをセットしてください。<br>? セット方法がわからないとき                                                                                                    | マイナンバーカードをセットします。                                                                                                    |
| 5   | パスワード入力       人         小用者証明用パスワードを入力してください。       パスワード         パスワード       ・         ノバスワードを表示する       ・         トレードを表示する       ・                                                                            | マイナンバーカードに搭載され<br>ている <u>利用者証明用パスワード<br/>(4桁)</u> を入力し、「OK」をタッ<br>プします。<br>※ 「OK」をタップする際に、マイナン<br>バーカードをかざしていないとエラー<br>になるため、動かさないように注意して<br>ください。 |
| 6   | 回ゲーン中         申請・納税メニューを使う場合、利用者情報の登録が必要です。         ②       利用者情報         ④       申請・納税         ④       申請・納税         ⑦       送信結果・お知らせ         ③       ご利用ガイド         ③       よくある質問 (PC)         ○       レグアウト | 「利用者情報」をタップします。                                                                                                    |

| No. | 画面イメージ                                                                                                    | 操作方法等                                                                                                    |
|-----|----------------------------------------------------------------------------------------------------|----------------------------------------------------------------------------------------------------|
| 7   | <ul> <li>氏名等の変更が行えます。</li> <li>氏名等の変更が行えます。</li> <li>マイナンバーカードの読み取り</li> <li>マイナンバーカードの読み取り」ボタンをタッブした<br/>場合には、マイナンバーカードの情報(氏<br/>名・生年月日・性別)が転記されますので、<br/>表示された内容に誤りがないかご確認ください。</li> <li>■フリガナ(全角カタカナ)</li> <li>セイ メイ</li> </ul> | 「マイナンバーカードの読み取<br>り」をタップします。<br>※ 「マイナンバーカードの読み取り」を<br>タップせずに、氏名等を手入力すること<br>も可能です。この場合は、氏名等を入力<br>してNo.11 へ進んでください。                             |
| 8   | ICカードセット案内<br>ICカードをセットしてください<br>キャンセル                                                                                                    | マイナンバーカードをセットします。                                                                                                    |
| 9   | パスワード入力<br>券面事項入力補助用パスワード(4桁の数<br>字)を入力してください<br>□ パスワードを表示する<br>○ パスワードを表示する<br>③ 回連続で間違えるとロックされますので<br>ご注意ください。<br>OK<br>キャンセル                                                                                                   | マイナンバーカードの <u>券面事項</u><br><u>入力補助用パスワード(4桁)</u> を入<br>力し、「OK」をタップします。<br>※ 「OK」をタップする際に、マイナン<br>バーカードをかざしていないとエラー<br>になるため、動かさないように注意して<br>ください。 |

| No. | 画面イメージ                                                                                                    | 操作方法等                                                                                                    |
|-----|----------------------------------------------------------------------------------------------------|----------------------------------------------------------------------------------------------------|
| 10  | 券面情報の転記<br>転記が完了しました。<br>※マイナンバーカードの情報のうち、e-Taxで利用<br>できない文字があった場合等は空白で表示されま<br>す。<br>OK                                                                                                    | 「OK」をタップします。                                                                                                 |
| 11  | 注意事項<br>酸当しない<br>次へ                                                                                                    | 氏名漢字、生年月日及び性別が<br>転記されていることを確認の上、<br>他の項目を入力し、「次へ」をタッ<br>プします。                                               |
| 12  | 灰る       納税地等         納税地等の情報を入力してください。         郵便醫号(半角数字)         (例100)       (例18975)         野食畜ちから<br>検索         ● 都道府県 必須         選択してください       ②         ● 所轄税務署 必須         一一一一一一一一一一一一一一一一一一一一一一一一一一一一一一一一一一一一 | 納税地等の情報を入力し、「確<br>認」をタップします。<br>※ No.7で「マイナンバーカードの読み取<br>り」をタップしなかった場合は、納税地<br>(住所)は転記されませんので、手入力<br>してください。 |
| 13  | 利用者情報       入力された利用者情報を登録しました。       利用者情報へ                                                                                                    | 「利用者情報へ」をタップします。                                                                                             |